## HANFA Reports upute za konfiguriranje internet preglednika

Novi HANFA Reports sustav podržava sljedeće internet preglednike:

- Internet Explorer 9, 10 i 11
- Google Chrome 32 i više

Drugi internet preglednici nisu podržani zbog nemogućnosti očitavnja FINA-nih certifikata.

## Upute za korisnike koji nemaju instaliran podržani internet preglednik

U slučaju da nemate instaliran jedan od gore navedenih internet preglednika molimo Vas da instalirate zadnju verziju Internet Explorera ili Google Chrome-a sa sljedećih stranica:

- <u>Internet Explorer –</u> <u>http://windows.microsoft.com/hr-hr/internet-explorer/download-ie</u>
- <u>Google Chrome -</u> https://support.google.com/chrome/answer/95346?hl=hr

Upute za instalaciju naći će te na navedenim stranicama.

## Upute za korisnike koji imaju instaliran podržani Internet Explorer i dalje imaju greške u prikazu stranice

U slučaju da imate problema sa prikazom stranice, a pristupili ste stranici pomoću Internet Explorera 9, 10 ili 11 potrebno je isključiti *Compatibility View* postavke internet preglednika.

1. Korak (vidi sliku 1.)

Potrebno je u alatnoj traci Internet Explorer preglednika odabrati i pritisnuti na *Compatibility View settings* 

| http://reportstest.hanf | fa.hr/ D - C ii REPORTS HANFA ×                                                                                                    | ☆ ☆                                                                                                    |
|-------------------------|----------------------------------------------------------------------------------------------------|----------------------------------------------------------------------------------------------------|
| - HANFA                 |                                                                                                    | Print ><br>File > i<br>Zoom (125%) >                                                                                |
| XML sheme               |                                                                                                    | Safety >                                                                                                    |
| Validator               | reports.hanfa.hr                                                                                                    | View downloads Ctrl+J<br>Manage add-ons<br>F12 Developer Tools<br>Go to pinned sites<br>Compatibility View settings |
|                         | STRANICE PREDVIĐENE SAMO ZA REGISTRIRANE KORISNIKE SUSTAVA IZVJEŠČIVANJA<br>svaki neovlašten pokušaj pristupa bit će zabilježen!<br>INFO TEL: +385.1.617.32.00           | Internet options<br>About Internet Explorer                                                                         |
|                         |                                                                                                    |                                                                                                    |
|                         |                                                                                                    |                                                                                                    |
|                         |                                                                                                    |                                                                                                    |
|                         |                                                                                                    |                                                                                                    |
|                         |                                                                                                    |                                                                                                    |
|                         | © 2015 - HANFA   Kontakt: Miramarska 24b, 10000 ZAGREB, tel:+385 1 6173 200, fax:+385 1 4811406, E-mail:info@hanfa.hr   OIB: 49376181407 MB:2016419 IBAN: HR912390001110 | 0329373 SWIFT HPBZHR2X                                                                                              |

Slika 1. Odabir Compatibility View postavki

2. Korak (vidi sliku 2.)

Pritiskom na *Compatibility View settings* otvorit će vam se prozor kao na slici 2.

Potrebno je isključiti sve postavke (maknuti kvačice):

- Display Intranet sites in Compatibility View
- Use Microsoft compatibility lists

Uz prethodni korak potrebno je maknuti **hanfa.hr** ili **reports.hanfa.hr** ako se nalaze u doljnjem prozoru pod *Websites you've added to Compatibility View,* pritiskom na **<u>Remove</u>** gumb.

| Compatibility View Settings                                   |                |  |  |
|---------------------------------------------------------------|----------------|--|--|
| Change Compatibility View Settings                            |                |  |  |
| A <u>d</u> d this website:                                    |                |  |  |
| hanfa.hr                                                      | <u>A</u> dd    |  |  |
| Websites you've added to Compatibility View:                  |                |  |  |
|                                                               | <u>R</u> emove |  |  |
|                                                               |                |  |  |
| Display intranet sites in Compatibility View                  |                |  |  |
| Use Microsoft compatibility lists                             |                |  |  |
| Learn more by reading the Internet Explorer privacy statement |                |  |  |
|                                                               | <u>C</u> lose  |  |  |

Slika 2. Compatibility View Settings prozor